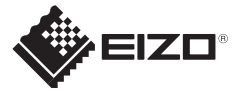

O

スタンドベース取付用ねじ1本

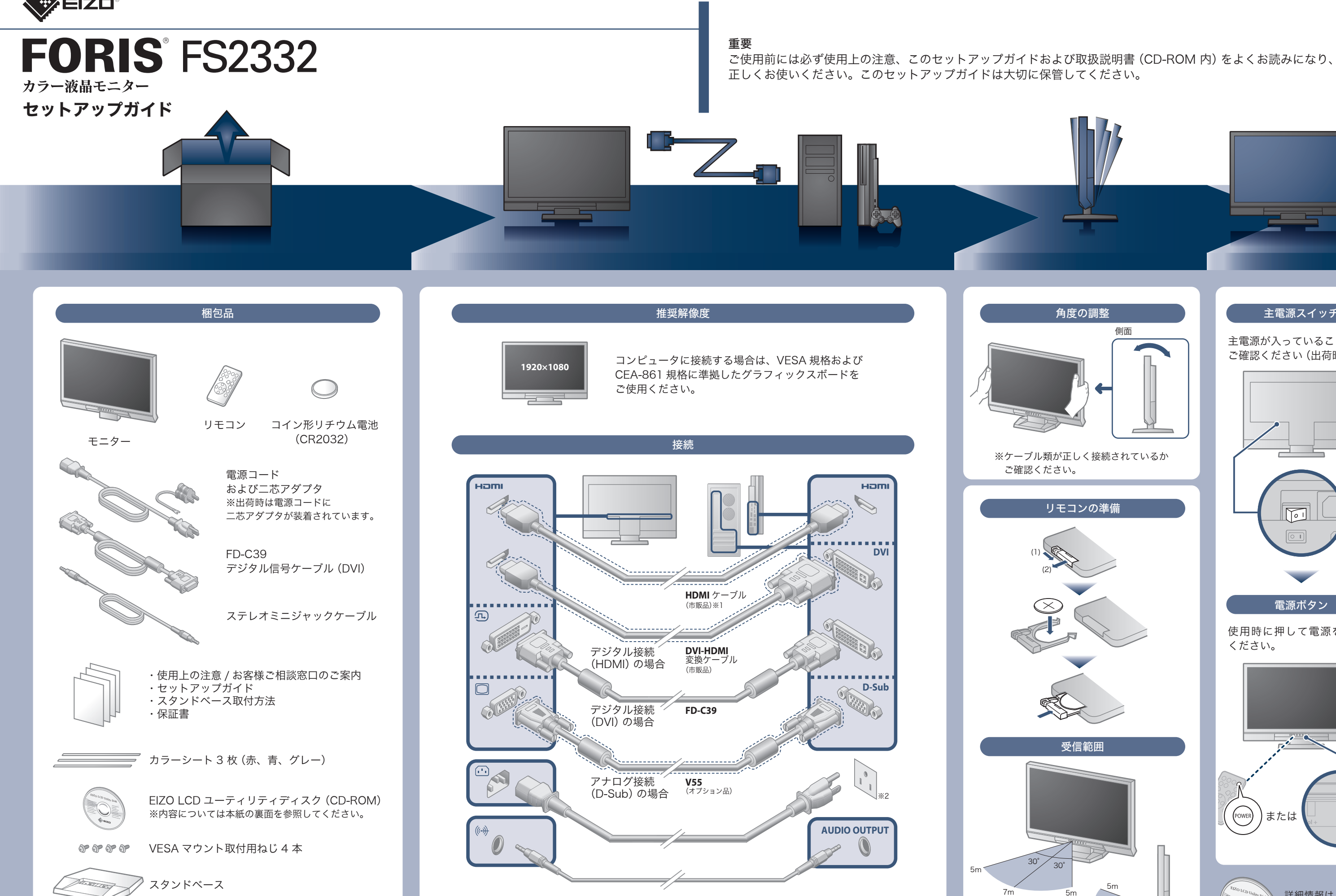

※1 High Speed 対応品をご使用ください。 ※2 電源コンセントが二芯の場合、付属の二芯アダプタを使用し、アースリード(緑)を必ず接地してください。

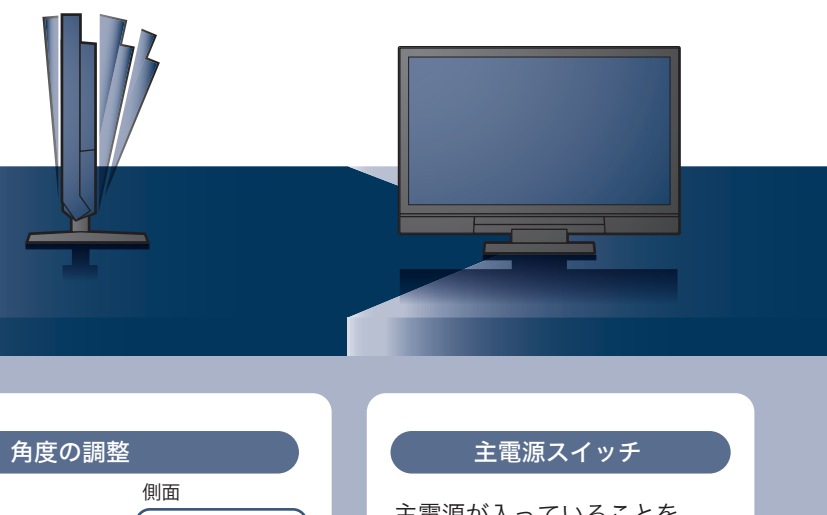

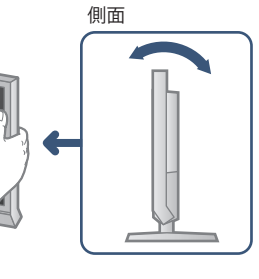

※ケーブル類が正しく接続されているか

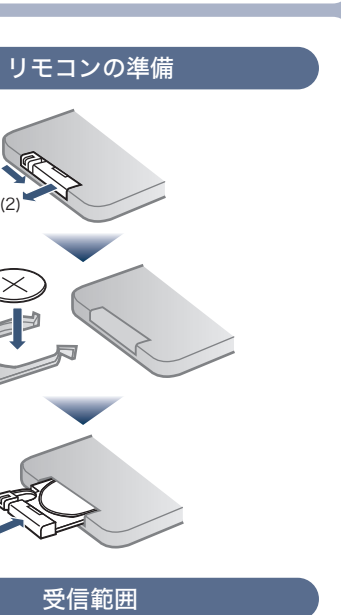

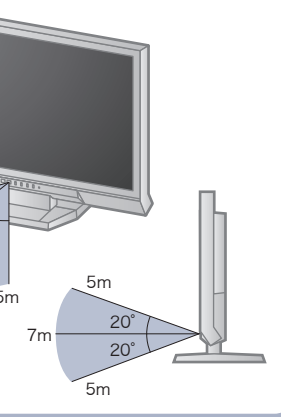

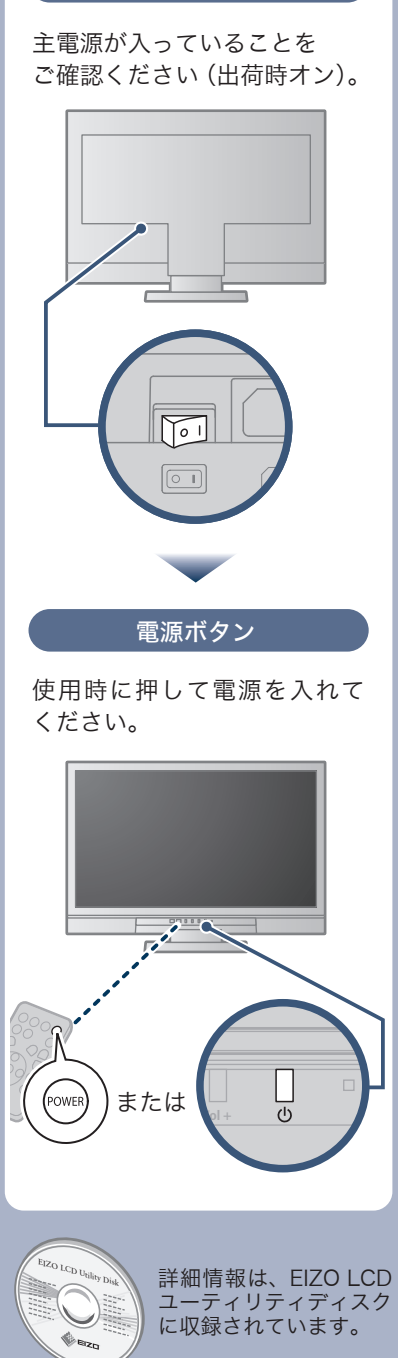

Copyright© 2011 EIZO NANAO CORPORATION All rights reserved.

## 画面が表示されないときは

症状に対する処置をおこなっても解消されない場合は、販売店またはエイゾーサポートにご相談ください。

| 症状                                                                     |                            | 原因と対処方法                                                                                                    |  |
|------------------------------------------------------------------------|----------------------------|----------------------------------------------------------------------------------------------------|--|
| 画面が表示されない                                                              | 電源ランプが点灯しない                | <ul> <li>・電源コードは正しく接続されていますか。</li> <li>・主電源を入れてください。</li> <li>・主電源を切り、数分後にもう一度電源を入れてみてください。</li> </ul>                                                                                                    |  |
|                                                                        | 電源ランプが点灯:赤色                | ・リモコンの ──を押すか、本体操作ボタンの <b>し</b> を押してみて<br>ください。                                                                                                    |  |
|                                                                        | 電源ランプが点灯:青色                | <ul> <li>・設定メニューの「ブライトネス」、「コントラスト」、「ゲイン」の各調整値を上げてみてください。</li> </ul>                                                                                                    |  |
|                                                                        | 電源ランプが点灯:橙色                | <ul> <li>・信号ケーブルは正しく接続されていますか。</li> <li>・外部機器の電源は入っていますか。</li> <li>・マウス、キーボードを操作してみてください。</li> <li>・入力信号を切り替えてみてください。</li> <li>・外部機器を HDMI ポートに接続している場合は、認証方法を切り替えてみてください。</li> <li>いったん電源を切り、本体操作ボタンの SIGNAL を 5 秒以上押すと、認証方法が切り替わり電源が入ります。</li> </ul>                                                                                            |  |
| メッセージが表示される<br>この表示はモニターが正常<br>に機能していても、信号が<br>正しく入力されないときに<br>表示されます。 | 例:<br>PC2 (D-SUB)<br>信号エラー | <ul> <li>入力されている信号が仕様範囲外であることを示す表示です。</li> <li>アナログ信号 (D-Sub) / デジタル信号 (DVI-D、HDMI: PC<br/>信号) 入力時は、次の対処方法も確認してみてください。</li> <li>コンピュータの設定が、この製品で表示できる解像度、垂<br/>直走査周波数になっていますか。取扱説明書「2-1.対応解<br/>像度 / 対応フォーマット」参照</li> <li>コンピュータを再起動してみてください。</li> <li>グラフィックスボードのユーティリティなどで、適切な表<br/>示モードに変更してください。詳細はグラフィックスボー<br/>ドの取扱説明書を参照してください。</li> </ul> |  |

## EIZO LCD ユーティリティディスク (CD-ROM) について

この製品には「EIZO LCD ユーティリティディスク」(CD-ROM) が付属しています。 ディスクの内容やソフトウェアの概要は次のとおりです。

| 内容                                    | 概  要                                                         | Windows | Macintosh |
|---------------------------------------|--------------------------------------------------------------|---------|-----------|
| Readmeja.txt ファイル                     |                                                              | 0       | 0         |
| 画面調整パターン集                             | アナログ信号入力の画面を手動で調整する際に役立つパターン集です。                             | 0       | 0         |
| ScreenManager Pro<br>for LCD (DDC/CI) | マウスやキーボードを使って画面を調整するソフトウェアです。<br>HDMI 入力に接続したコンピュータでは動作しません。 | 0       | _         |
| EIZO ScreenSlicer                     | 画面を分割して、複数のウィンドウを効率よく配置するソフトウェアです。                           | 0       | _         |
| モニターの取扱説明書 (PDF ファイル)                 |                                                              | 0       | 0         |

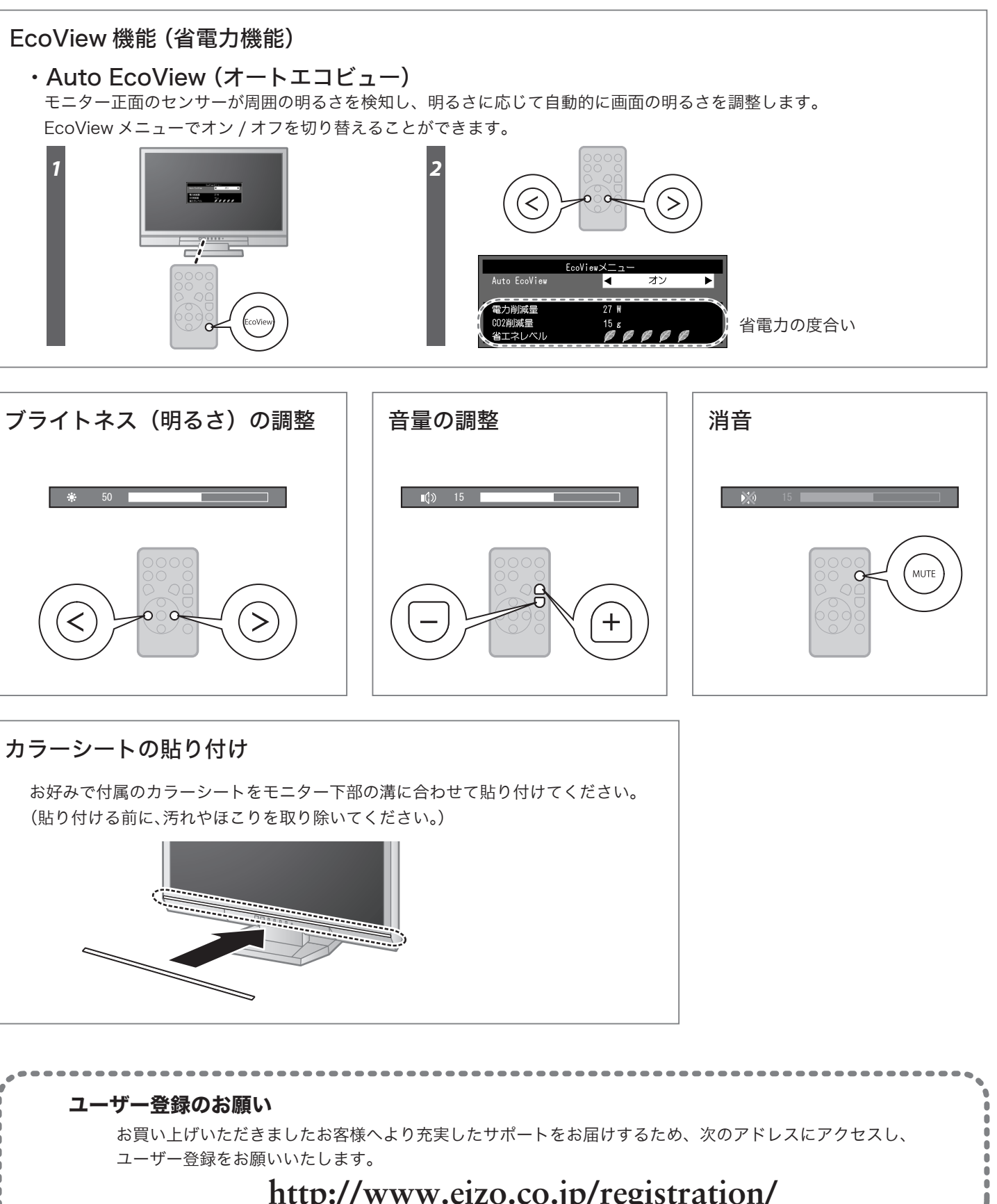

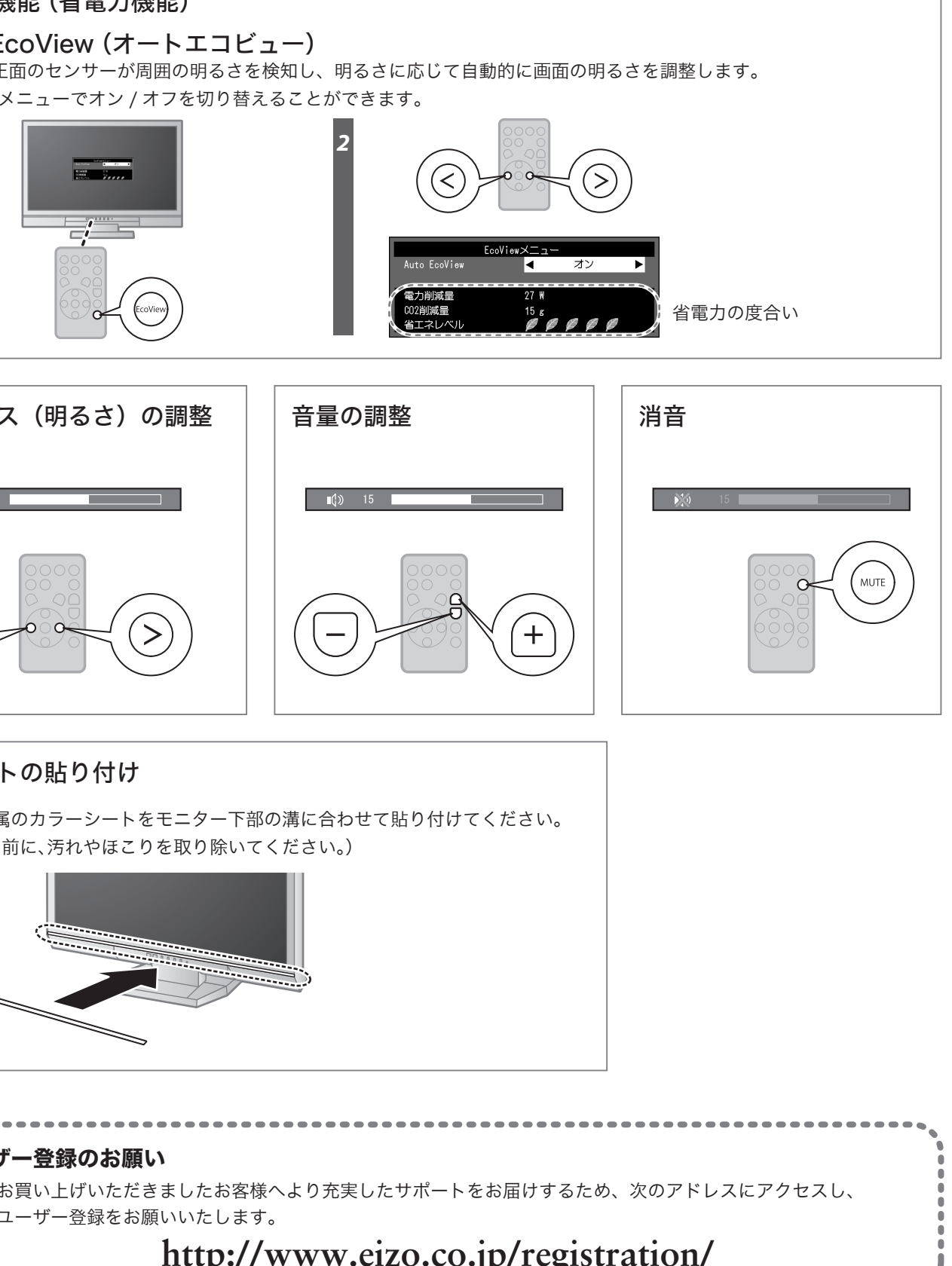

## カラーシートの貼り付け

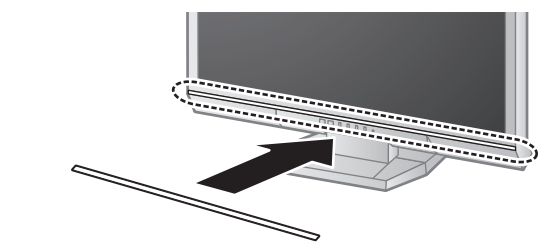

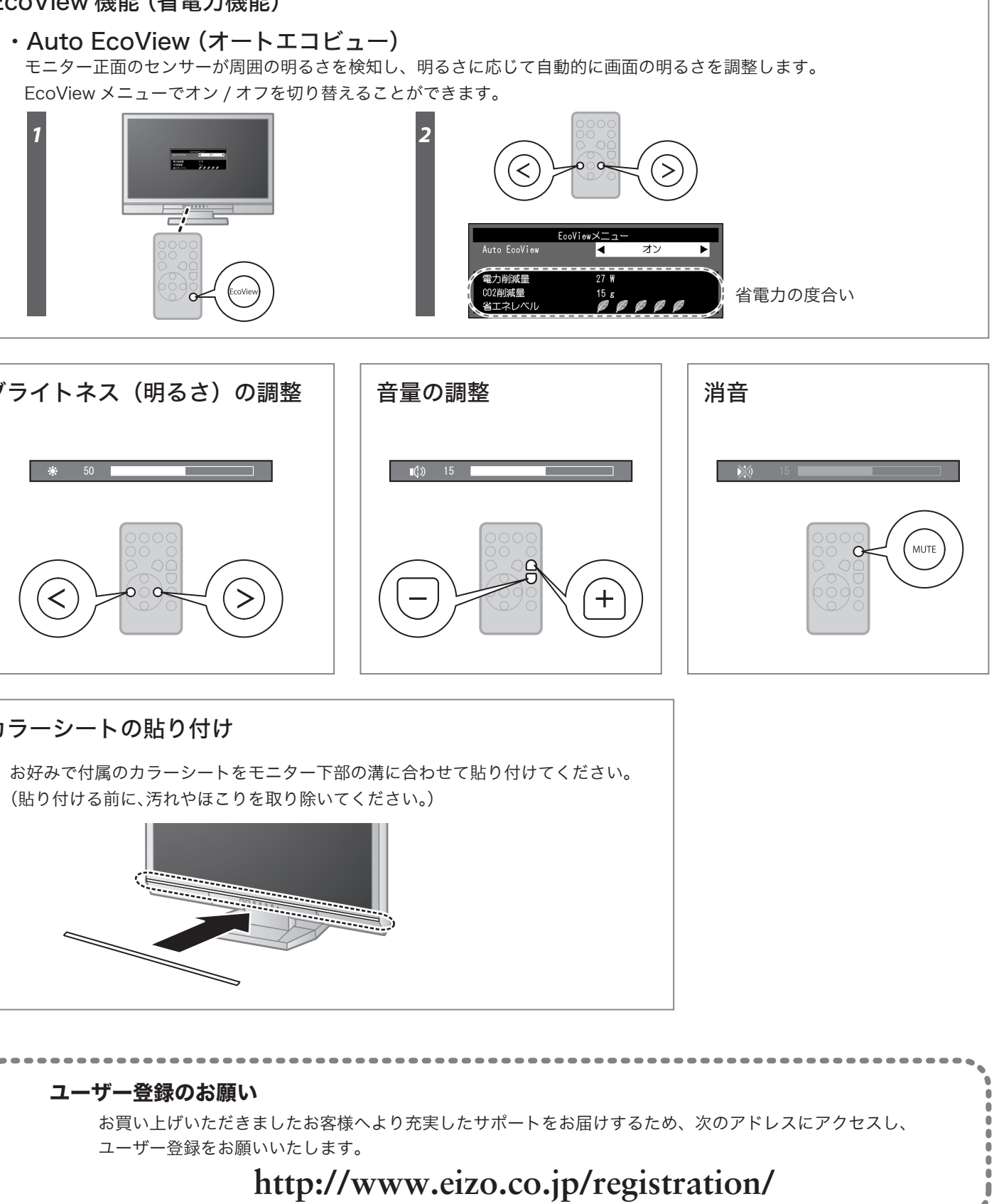

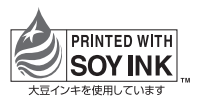

第2版 2011年12月 Printed in Japan. 00N0L697B2 (U.M-SUGFS2332-JA)